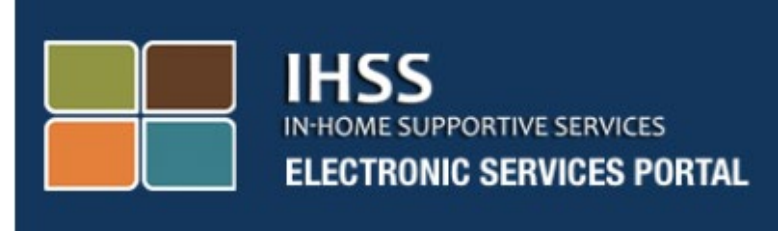

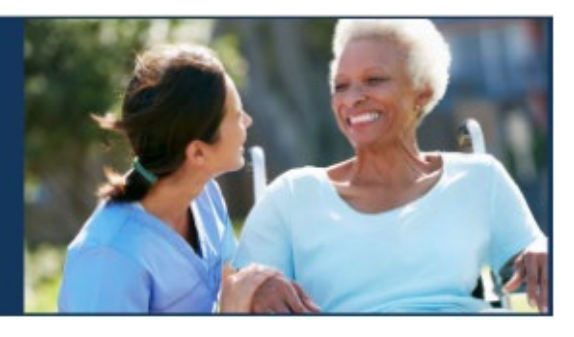

# Էլեկտրոնային Այցի Յաստատում (EVV) Ելեկտրոնային Ծառայությունների Յամակարգ (ESP)

# Մատակարարի/Ստացողի Գրամցում

Electronic Services Portal

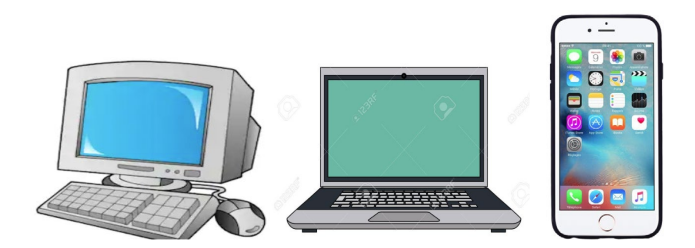

Լրացուցիչ օգնության համար խնդրում ենք դիմեք IHSS-ի Ծառայության Բաժին՝ (866) 376-7066 հեռախոսահամարով, Երկուշաբթիից – Ուրբաթ, առավոտյան ժամը 8-ից մինչև երեկոյան ժամը 5-ը։ Ընտրեք Էլեկտրոնային Ծառայությունների Յամակարգի (Պորտալի) տարբերակը՝ ESP Ծառայության Բաժնի ներկայացուցչի հետ խոսելու համար։

### <u>ԳՐԱՆՑՎԵԼ ԱՌԱԶԻՆ ԱՆԳԱՄ</u>

Եթե Դուք այս կայքէջն օգտագործում եք առաջին անգամ, ապա Դուք պետք է գրանցվեք հաշիվ ունենալու համար։

#### Ձեզ հարկավոր են հետևյալ տեղեկությունները գրանցման համար.

- Ձեր անունը
- 9-նիշանոց մատակարարի համարը (եթե մատակարար եք), կամ 7-նիշանոց գործի համարը (եթե ստացող եք)
- Ծննդյան ամսաթիվը
- Ձեր սոցիալական ապահովության համարի վերջին չորս թվերը
- Գործող էլ. փոստի հասցե

**Նշում.** Թեև խորհուրդ չի տրվում, սակայն Դուք կարող եք օգտագործել նույն էլ.փոստի հասցեն գրանցվելու համար, որպես մատակարար և ստացող։

Էլեկտրոնային Ծառայությունների Դամակարգ մուտք գործելու համար այցելեք այստեղ՝ <u>www.etimesheets.ihss.ca.gov</u>

## <u>Գրանցման գործընթացի համար պետք է կատարել 5 քայլեր</u>

Այդ հինգ գործողութիունները պետք է կատարեք միայն մեկ անգամ, դրանից հետո հարկավոր է միայն մուտք գործել.

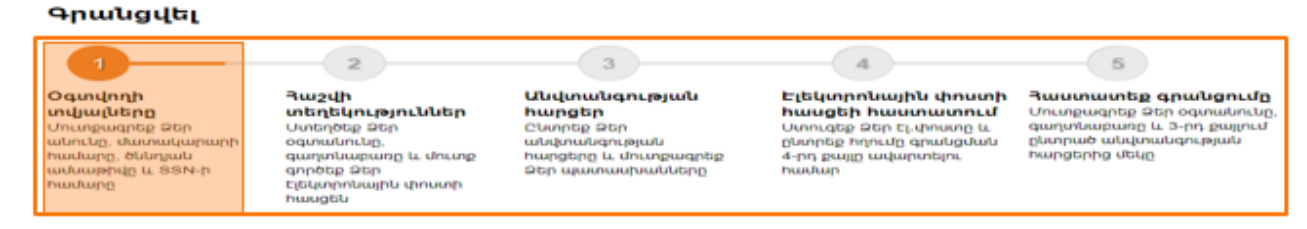

**Նշում.** Յուրաքանչյուր քայլը ցույց կտա նարնջագույն, նշելու այն քայլը, որի վրա Դուք գտնվում, այնուհետև այն կփոխվի կանաչի ` ավարտված քայլը ցույց տալու համար։

Ձեր Էկրանի ներքևում Դուք կտեսնեք բացվող ցանկ՝ լեզուների ընտրության հնարավորությամբ։ Դուք կարող եք ընտրել Ձեր նախընտրելի լեզուն՝ սեղմելով բացվող ցանկը։ Էլեկտրոնային Ծառայությունների Կայքէջը հասանելի է Անգլերեն, Իսպաներեն, Չինարեն և Յայերեն լեզուներով։

| IHSS<br>IN-HOME SUPPORTIVE SERVICES<br>ELECTRONIC SERVICES PORTAL                                               |                                                                                                    |
|----------------------------------------------------------------------------------------------------|----------------------------------------------------------------------------------------------------|
| Մուտքագրում Ձեր<br>Դաշվին<br>օգտանուն<br>օգտանուն է տառերի ընտրության մեջ                                       | <i>Օգտվում եք առաջի՞ն անգամ։</i><br>Գրանցվեք IHSS-ի կայքում որպեսզի`<br>• Վերանայեք Ձեր ժամացուցակի և վճարման կարգավիճակները<br>• Մուտքագրեք և ներկայացրեք ժամացուցակները<br>• Փոստով չուղարկեք թղթե ժամացուցակները<br>• Պահանջեք լրացուցիչ ժամացուցակներ |
| Գաղտնաբառ<br>Գաղտնաբառը զգայուն է տառերի ընտրության մեջ<br>Մոռացե՞լ եք Օգտանունը կամ Գաղտնաբառը։<br>Մուտքագրում | <ul> <li>Գրանցվեք ուղղակի ավանդի ծառայությանը</li> <li>Ներկայացնեք իիվանդության պատճառով բացակայության հայցը</li> <li>Գրանցվեք այստեղ</li> <li>Յաճախակի տրվող հարցեր<br/>գրանցման վերաբերյալ</li> </ul>                                                   |
| <b>Լեզու</b><br>Յայերեն (Armenian)                                                                              |                                                                                                    |

CDSS

Եթե հարցեր ունեք նախքան սկսելը, ապա «Գրանցվեք այստեղ» հղման ներքևում կսեսնեք "ጓաճախակի Տրվող ጓարցեր Գրանցման Վերաբերյալ" հղումը։ Այդ հղումով կարող եք բացել մի փաստաթուղթ, որը Ձեզ տեղեկատվություն կտրամադրի, թե ինչ տվյալներ են Ձեզ հարկավոր գրանցման գործընթացն ավարտելու համար։ Սեղմեք **Գրանցվեք այստեղ** հղումը՝ գրանցման գործընթացը սկսելու համար։

| IHSS<br>IN-HOME SUPPORTIVE SERVICES<br>ELECTRONIC SERVICES PORTAL         |                                                                                                    |
|---------------------------------------------------------------------------|----------------------------------------------------------------------------------------------------|
| Մուտքագրում Ձեր<br>Յաշվին                                                 | Օգտվում եք առաջի՞ն անգամ։<br>Գրանցվեք IHSS-ի կայքում որպեսզի`<br>- թերակարեր Ձեր ժամագուցակի և վճարմակ կարգավիճակիերը                                                                                          |
| <b>Օգտանուն</b><br>Օգտանունը զգայուն է տառերի ընտրության մեջ<br>Յիշիր ինծ | <ul> <li>Վերանայնք չեր ծանացուցարի և վետինան վարգավինակերը</li> <li>Մուտքագրեք և ներկայացրեք ժամացուցակները</li> <li>Փոստով չուղարկեք թղթե ժամացուցակները</li> <li>Պահանջեք լրացուցիչ ժամացուցակներ</li> </ul> |
| <b>Գաղտնաբառ</b><br>Գաղտնաբառը զգայուն է տառերի ընտրության մեջ            | <ul> <li>Գրանցվեք ուղղակի ավանդի ծառայությանը</li> <li>Ներկայացնեք հիվանդության պատճառով բացակայության հայցը</li> <li>Գրանցվեք այստեղ</li> </ul>                                                               |
| Մոռացե՞լ եք Օգտանունը կամ Գաղտնաբառը։<br>Մուտքագրում                      | Յաճախակի տրվող հարցեր<br>գրանցման վերաբերյալ                                                                                                    |
| <b>Լեզու</b><br>Յայերեն (Armenian)                                        | CDSS                                                                                                    |

**Գրանցվեք այստեղ** հղումը ընտրելուց հետո, Դուք կտեղափոխվեք **Բարի գալուստ** Էկրանի վրա։

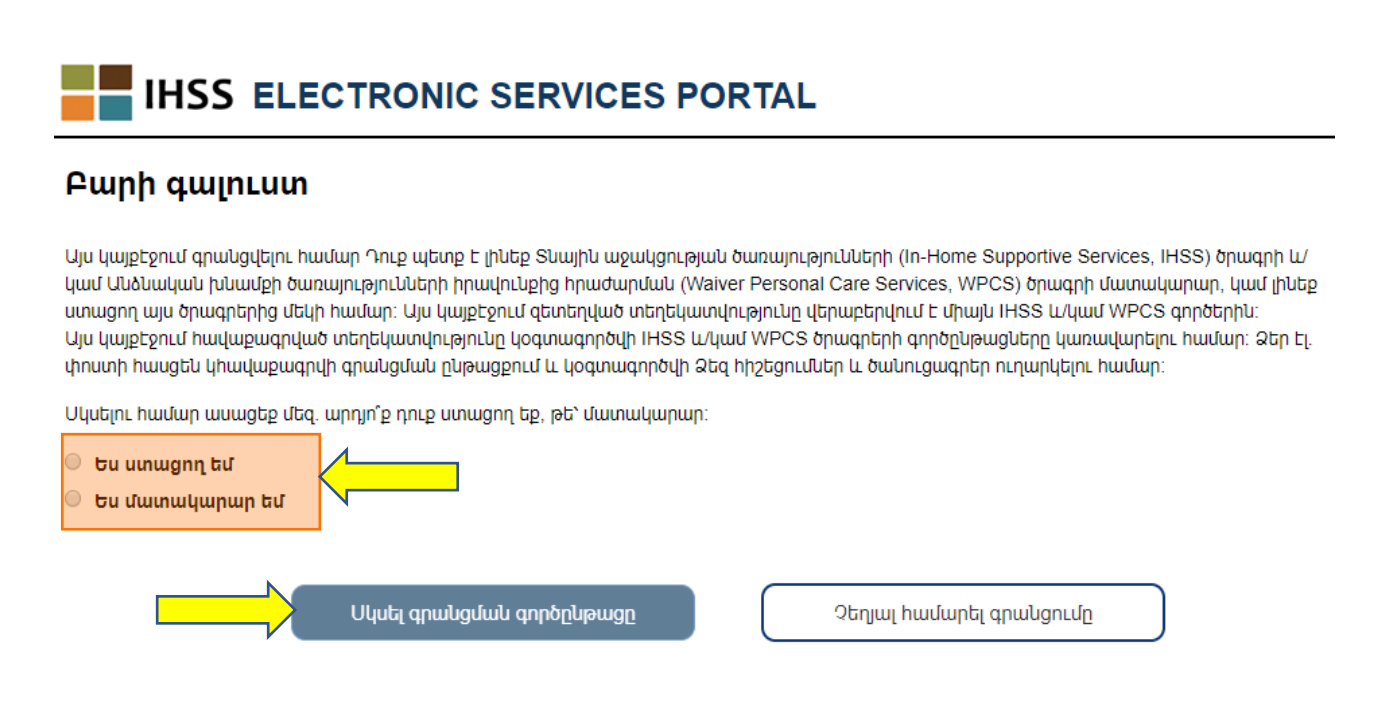

Էկրանի վերևում, Դուք կտեսնեք ծանուցում, որը կտեղեկացնի Ձեզ, թե ով իրավունք ունի օգտվելու այս կայքէջից։

 Սկսելու համար, ընտրեք "Ստացող" եթե ստացող եք, կամ "Մատակարար"՝ եթե մատակարար եք։ Ձեր ընտրությունը կատարելուց հետո՝ սեղմեք Սկսել Գրանցման Գործընթացը կոճակը։

Դուք կտեղափոխվեք ՝Գրանցվել՝ Էկրանին։ Ձեր Էկրանի վերևում Դուք կտեսնեք գրանցման առաջընթացի սանդղակը։

Այն Ձեզ ցույց կտա Ձեր հաշվին գրանցելու հինգ պարզ քայլեր կատարելու առաջընթացը։ Դուք կիմանաք, թե որ քայլի վրա եք տվյալ պահին աշխատում, քանի որ այն կգունավորվի նարնջագույնով Ձեր առաջընթացի սանդղակում։

| Գրանցվել                                                                                                    |                                                                                                    |                                                                                                    |                                                                                                    |                                                                                                |
|----------------------------------------------------------------------------------------------------|----------------------------------------------------------------------------------------------------|----------------------------------------------------------------------------------------------------|----------------------------------------------------------------------------------------------------|------------------------------------------------------------------------------------------------|
|                                                                                                    | 2                                                                                                    | 3                                                                                                    | 4                                                                                                    | 5                                                                                              |
| Օգտվողի<br>տվյալները<br>Մուսջացրեք Ձեր<br>անուեց, մատակարարի<br>Խանարը, ծևեղյան<br>ամուսջուլը և ՏՏԻ-ր<br>Խանարը | Դաշվի<br>տեղեկություններ<br>Ստեղծեք Ձեր<br>օգտանունը,<br>գաղտնաքառը և մուտք<br>գործեք Ձեր<br>Էլեկտղոնային փոստի<br>հասցեն | <b>ԱՆվտանգության</b><br>հարցեր<br>Ընտրեք Ձեր<br>անվունցության<br>հարցերը և մուտքագրեք<br>Ձեր պատասխանները | Էլեկտրոնային փոստի<br>հասցեի հաստատում<br>Սսուզեք Ձեր է, փոստը և<br>ընտրեք ողումը գրանցնան<br>4-րդ քայը ավարտելու<br>համար | <b>Վաստատեք գրանցումը</b><br>Մուտքագրեք Ձեր օգտանունը<br>քնտրած անվտանգության<br>ուտքերից մեկը |
| Մուտքագրեք Ձեր անունը.                                                                                          | ազգանունը և մատակարարի իս                                                                                                 | ւմարն այնպես, ինչպես ներկայաց                                                                             | ίωδ է Ձեր IHSS / WPCS đամացուց                                                                                             | ակում                                                                                          |
| Անուն                                                                                                    |                                                                                                    | 1                                                                                                    |                                                                                                    |                                                                                                |
|                                                                                                    |                                                                                                    |                                                                                                    |                                                                                                    |                                                                                                |
|                                                                                                    |                                                                                                    |                                                                                                    |                                                                                                    |                                                                                                |
| Ազգանուն                                                                                                    |                                                                                                    |                                                                                                    |                                                                                                    |                                                                                                |
| Ազգանուն<br>Տննուսն ամսաթիմ։                                                                                    |                                                                                                    |                                                                                                    |                                                                                                    |                                                                                                |
| Ազգանուն<br>Ծննդյան ամսաթիվը                                                                                    | )(MM/DD/YYYY)                                                                                                    | <br>                                                                                                    |                                                                                                    |                                                                                                |
| Ազգանուն<br>Ծննդյան ամսաթիվը<br>Գործի համարը<br>Դուբ պետը է մուղզագին գել                                       | <b>(MM/DD/YYYY)</b><br>1 Gործի համարի բոլոր 7<br>ոները                                                                    |                                                                                                    |                                                                                                    |                                                                                                |
| Ազգանուն<br>Ծննդյան ամսաթիվը<br>Գործի համարը<br>Դուք պետք է մուտքագրեց Ձեր<br>խերքը, ներադալ՝ առաջին գր         | <b>չ(MM/DD/YYYY)</b><br>1 Gործի համարի բոլոր 7<br>Խեղը                                                                    | <br>                                                                                                    |                                                                                                    |                                                                                                |

Ձեր առաջին քայլը, **Քայլ 1,** կլինի Ձեր՝ որպես օգտվողի, տվյալների մուտքագրումը։

Այն կտեղեկացնի մեզ Ձեր մասին, և թույլ կտա որպեսզի համակարգը Ձեր տվյալները ստուգի IHSS կամ WPCS Ծառայությունների ծրագրերում։

Դուք պետք է մուտքագրեք հետևյալ տեղեկությունները, Ձեր՝

օ Անունը

- օ Ազգանունը
- օ Ծննդյան ամսաթիվը
- Եթե Դուք մատակարար եք, ապա Ձեզ անհրաժեշտ կլինի մուտքագրել Ձեր Մատակարարի համարը։ Այն պետք է բաղկացած լինի 9-նիշից և կարող է լինել Ձեր Մատակարարի ցանկացած փաստաթղթում, ինչպես օրինակ նախորդ վճարման թերթիկի վրա։

Կամ եթե Դուք Ստացող եք, ապա մուտքագրեք Ձեր Գործի համարը՝ այն պետք է լինի 7 նիշանոց թիվ և Դուք կարող եք՝ Գործի համարը գտնել՝ Ձեր՝ ստացած ծանուցագրերի վրա։

Ձեր Սոցիալական Ապահովության ጓամարի վերջին չորս նիշերը։

Եթե Դուք մուտքագրել եք Ձեր տվյալները և հաղորդագրություն եք ստացել, որը Ձեզ տեղեկացնում է, որ մուտքագրված տվյալները չեն համապատասխանում մեր գրառումներին, ապա խնդրում ենք դիմել Ձեր Վարչաշրջանի IHSS կամ IHO գրասենյակին։

**Նշում.** Խնդրում ենք նկատի ունենալ, որ Ձեր անձնական տվյալները չեն պահպանվում այս կայքէջում, այլ միայն օգտագործվում են Տնային Աջակցության Ծառայության կամ Այլընտրանքային Անձնական Խնամքի համակարգերում գրանցված տվյալները ստուգելու համար։։

Երբ ավարտեք 1-ին Քայլը, խնդրում ենք ընտրել **Յաջորդ** կոճակը։

Դուք կիմանաք, որ ավարտել եք քայլը, քանի որ առաջընթացի սանդղակի գույնը կփոխի նարնջագույնից կանաչի։

#### **2-րդ Քայլի** համար, Դուք պետք է մուտքագրեք հետևյալ տեղեկատվությունը՝ Ձեր նոր հաշվի համար՝

| +րանցվել                                                                                                    |                                                                                                    |                                                                                                   |                                                                                                    |                                                                                                    |
|----------------------------------------------------------------------------------------------------|----------------------------------------------------------------------------------------------------|---------------------------------------------------------------------------------------------------|----------------------------------------------------------------------------------------------------|----------------------------------------------------------------------------------------------------|
|                                                                                                    |                                                                                                    | 3                                                                                                 | 4                                                                                                    | 5                                                                                                    |
| © Օգտվողի<br>տվյալները<br>Մուտքագրեք Թեր<br>անունը, մնառակարարի<br>ուսնարը, օննոլցան<br>առնաթիվը և SSN-ր<br>համարը                                                                                                    | Դաշվի<br>տեղեկություններ<br>Ստեղծեք Ձեր<br>օգտանունը,<br>գտղծեք Ձեր<br>էլեկտրոնային փոստի<br>հասցեն                | Անվտանգության<br>հարցեր<br>Աստեց Ձեր<br>անվտանգության<br>Դարցերը և մուսթագրեք<br>Ձեր պատասխանները | Ելեկտրոնային փոստի<br>հասցեի հաստասում<br>Ստուգեց Բներ Էլփոստը և<br>ըստրեք Իղումը գրանցման<br>4-որ քայը ավարտելու<br>Իսանար | Դաստատեք գրանցումը<br>Սուոթագրեք Ձեր օգտանունը,<br>զաղտնաբաց և 3-րդ քալում<br>ընտրած անվտանգության<br>ռարցերից մեկը |
| Շգտանունը զգայուն է տասե<br>ինչպես նան, չի կարող պարո<br>կարող ունենալ դատարկ տա<br>կարո՞ կամ ՝ կամ > կամ > կեր<br>Ստեղծել գաղտնաքառ<br>Գաղտնաքառը զգայուն է տա<br>պետք է բաղկաքած լինի ամ<br>ուստուերից է և ածնվացն չ թվա | չրի ընտրության մեջ և<br>պազմ 6 մեշրը։ Այն չր<br>պարնել ամ 5 մեջն,<br>պարները։<br>առերի ընտրության մեջ և<br>Աշանիջ։ |                                                                                                   |                                                                                                    |                                                                                                    |
|                                                                                                    |                                                                                                    |                                                                                                   |                                                                                                    |                                                                                                    |
|                                                                                                    |                                                                                                    |                                                                                                   |                                                                                                    |                                                                                                    |
| Դաստատել գաղտնաբառը                                                                                                    | 1                                                                                                    |                                                                                                   |                                                                                                    |                                                                                                    |

- Ստեղծեք Ձեր Օգտանունը.
  - Ձեր Օգտանունը զգայուն է տառերի/թվերի ընտրության մեջ, այն կարող է լինել ցանկացած բան՝ ըստ Ձեր ցանկության, սակայն բաղկացած լինի առնվազն 6 նիշից, դրանք կարող են լինել թվեր, տառեր կամ նշաններ։
  - Յամոզված եղեք, որ Դուք այն կիիշեք, այն Ձեզ անիրաժեշտ կլինի Ձեր գրանցումն ավարտելու և Ձեր հաշվին մուտք գործելու համար։
- Այնուհետև ստեղծեք գաղտնաբառ.
  - Ձեր գաղտնաբառը զգայուն է տառերի/թվերի ընտրության մեջ և պետք է բաղկացած լինի առնվազն 8 նիշից, և պետք է ներառի տառերի և թվերի համադրույթուն, առնվազն երկու թիվ և չի կարող պարունակել հատուկ նշան։ Ձեր գաղտնաբառը պետք է գաղտնի պահեք և չհայտնեք այլ մարդկանց։
  - Կրկին այն պետք է լինի Ձեզ համար հեշտ հիշելի, քանի որ այն Ձեզ անհրաժեշտ կլինի Ձեր գրանցումն ավարտելու և Ձեր՝ հաշվին մուտք գործելու համար։
- Յաստատեք Ձեր Գաղտնաբառը
  - օ Նորից մուտքագրեք միևնույն գաղտնաբառը
- Այնուհետև մուտքագրեք Ձեր էլ. փոստի հասցեն

- Մուտքագրեք գործող էլ.փոստի հասցե, քանի որ այն կօգտագործվի Ձեր հաշվի վերաբերյալ ծանուցումներ ուղարկելու համար։
- Խորհուրդ է տրվում, որ մատակարարն օգտագործի նույն էլեկտրոնային փոստի հասցեն միայն այն դեպքում, եթե նա լիազորված է ժամացուցակը ստորագրելու համար կամ՝ որպես անչափահաս ստացողի ծնող օրինական իրավունք ունի այն ստորագրելու։
- Յաաստատեք Ձեր Էլ.փոստի հասցեն
  - Նորից մուտքագրեք միևնույն էլ,փոստի հասցեն

2-րդ Քայլն ավարտելուց հետո, ընտրեք **Յաջորդ** կոճակը։

**3-րդ Քայլի համար,** Ձեզ անհրաժեշտ կլինի պատասխանել որոշ Անվտանգության Յարցերին։

Դուք կընտրեք երեք տաբեր անվտանգության հարցեր բացվող ցանկից ։ Սեղմեք աջ կողմում գտնվող սլաքը, որպեսզի տեսնեք այն հարցերը, որոնցից կարող եք ընտրություն կատարել։

- Կարևոր է, որ Ձեր ընտրած հարցերի պատասխանները դժվար գուշակելի լինեն ուրիշների համար, սակայն Դուք դրանք հեշտ հիշեք։ Դուք կօգտագործեք այս հարցերը, Ձեր գրանցումն ավարտելու համար, ինչպես նաև անհրաժեշտության դեպքում Ձեր գաղտնաբառը վերականգնելու համար։
- Եթե ընտրել և պատասխանել եք բոլոր երեք հարցերին, ապա ընտրեք
   Յաջորդ կոճակը, 3-րդ Քայլն ավարտելու համար։

| Գրանցվել                                                                                                    |                                                                                                    |                                                                                                    |                                                                                                    |                                                                                                    |
|----------------------------------------------------------------------------------------------------|----------------------------------------------------------------------------------------------------|----------------------------------------------------------------------------------------------------|----------------------------------------------------------------------------------------------------|----------------------------------------------------------------------------------------------------|
| 1                                                                                                    | 2                                                                                                    | 3                                                                                                    | 4                                                                                                    | 5                                                                                                    |
| Օգտվողի<br>տվյալները<br>Մուտջագրեք Ձեր<br>անունը, մատակարարի<br>համարը, ծննդյան<br>անտարը նննդյան<br>անտարիվը և SSN-ի<br>խանարը                 | Դաշվի<br>տեղեկություններ<br>Ստեղծեք Ջեր<br>օգտանունը,<br>գաղտնաբառը և մուտք<br>գործեք Ջեր<br>էեկաօգնային կերառի | <b>Անվտանգության<br/>հարցեր</b><br>Ընտրեք Ձեր<br>անվտանգության<br>հարցերը և մուտքագրեք<br>Ձեր պատասխանները | <b>Էլեկտրոնային փոստի<br/>հասցեի հաստատում</b><br>Ստուզեք ձեր էլ,փոստը և<br>ընտրեք հղումը գրանցման<br>4-րդ քայլը ավարտելու<br>համար | Յաստատեք գրանցումը<br>Մուտքագրեք Ձեր օգտանունը<br>գաղտնաբառը և 3-րդ քայլում<br>ընտրած անվտանգության<br>հարցերից մեկը |
| nadahti                                                                                                    | իասցեն                                                                                                    |                                                                                                    |                                                                                                    |                                                                                                    |
| հանարը<br>Կարևոր է, որ ձեր ընտրած ի։                                                                                                    | ելեկել ու եպատասխանները                                                                                         | ղժվար գուշակելի լինեն ուրիշն<br>ոնվել, Ձեր գազովագարը վեր                                                  | երի համար, սակայն դուք դրանք<br>ականգներ, համար։                                                                                    | իեշտ իիշեք։                                                                                                    |
| հասարը<br>Կարևոր է, որ ձեր ընտրած ի։<br>Անվտանգության հարցերն ու                                                                                | ելքվորունելին գումերի<br>հասցեն<br>արցերն ու պատասխանները<br>ւ պատասխանները կօգտագո                             | դժվար գուշակելի լինեն ուրիշն<br>րծվեն, Ձեր գաղտնաբառը վերւ                                                 | երի համար, սակայն դուք դրանք<br>ականգնելու համար։                                                                                   | իեշտ իիշեք։                                                                                                    |
| հանարը<br>Կարևոր Է, որ ձեր ընտրած հւ<br>Անվտանգության հարցերն ու<br>Խնդրում ենք ընտրել մեկը                                                     | ւ լաստասխանները կօգտագո                                                                                         | ղժվար գուշակելի լինեն ուրիշն<br>րծվեն, Ձեր գաղտնաբառը վեր։<br>Staturity Currection                         | երի համար, սակայն դուք դրանք<br>ականգնելու համար։<br>ՌՏ                                                                             | հեշտ հիշեք։                                                                                                    |
| հասարը<br>Կարևոր է, որ ձեր ընտրած Ի<br>Մնվտանգության հարցերն ու<br>Խնդրում ենք ընտրել մեկը<br>Պատասխան                                          | ուսացեր<br>ուսացեր<br>արցերն ու պատասխանները<br>ապատասխանները կօգտագո                                           | ղժվար գուշակելի լինեն ուրիշն<br>իծվեն, Ձեր գաղտնաբառը վերվ<br>Security Quessio                             | երի համար, սակայն դուք դրանք<br>ականգնելու համար։<br>ՌՏ                                                                             | ինշտ իիշեք։                                                                                                    |
| հանարը<br>Կարևոր է, որ ձեր ընտրած Ի<br>Մնվտանգության Իարցերն ու<br>Խնդրում ենք ընտրել մեկը<br>Պատասխան                                          | ունացեր<br>անցերը ու պատասխանները<br>ւ պատասխանները կօգտագո                                                     | ղժվար գուշակելի լինեն ուրիշն<br>թծվեն, Ձեր գաղտնաբառը վեր։<br>Security Quessio                             | երի համար, սակայն դուք դրանք<br>ականգնելու համար։<br><b>ՌՏ</b>                                                                      | ինշտ իիշնք։                                                                                                    |
| հանարը<br>Կարևոր է, որ ձեր ընտրած ու<br>Մնվտանգության հարցերն ու<br>Խնդրում ենք ընտրել մեկը<br>Պատասխան                                         | ւ պատասխանները<br>ւ պատասխանները կօգտագո                                                                        | ղժվար գուշակելի լինեն ուրիշն<br>լիծվեն, Ձեր գաղտնաբառը վեր։<br>Security Questie                            | երի համար, սակայն դուք դրանք<br>ականգնելու համար։                                                                                   | ինշտ իիշնք։                                                                                                    |
| ուսնարը<br>Կարևոր է, որ ձեր ընտրած ու<br>Մնկտանգության հարցերն ու<br>Խնդրում ենք ընտրել մեկը<br>Պատասխան<br>Խնդրում ենք ընտրել մեկը<br>Պատասխան | ւ պատասխանները<br>ւ պատասխանները կօգտագո                                                                        | ղժվար գուշակելի լինեն ուրիշն<br>լիծվեն, Ձեր գաղտնաբառը վեր։<br>Security Quastie                            | երի համար, սակայն դուք դրանք<br>ականգնելու համար։<br>ns                                                                             | ինշտ իիշնք։                                                                                                    |
| հանարը<br>Կարևոր է, որ ձեր ընտրած ու<br>Մնկտանգության հարցերն ու<br>Խնդրում ենք ընտրել մեկը<br>Պատասխան<br>Խնդրում ենք ընտրել մեկը              | և սրություն մարդու                                                                                              | ղժվար գուշակելի լինեն ուրիշն<br>լիծվեն, Ձեր գաղտնաբառը վեր։<br>Security Quastie                            | երի համար, սակայն դուք դրանք<br>ականգնելու համար։<br>ns                                                                             | հեշտ հիշեք։                                                                                                    |

<u> Ձեր Առաջրնթացի սանդղակում կտեսնեք, որ Դուք արդեն 4-րդ Քայլում եք</u>

- Դուք էլ. նամակ կստանաք Ձեր կողմից տրամադրված գործող էլ. փոստի հասցեին։ Ձեզ անհրաժեշտ կլինի հաստատել Ձեր էլ. փոստի հասցեն։
- Մուտք գործեք Ձեր էլ. փոստը և ստուգեք IHSS-ի կողմից ստացված հաղորդագրությունը։

**Նշում**. Եթե Ձեր փոստարկղում հաղորդագրություն չեք տեսնում, ապա ստուգեք Ձեր սպամի թղթապանակը Էլ.նամակի համար։

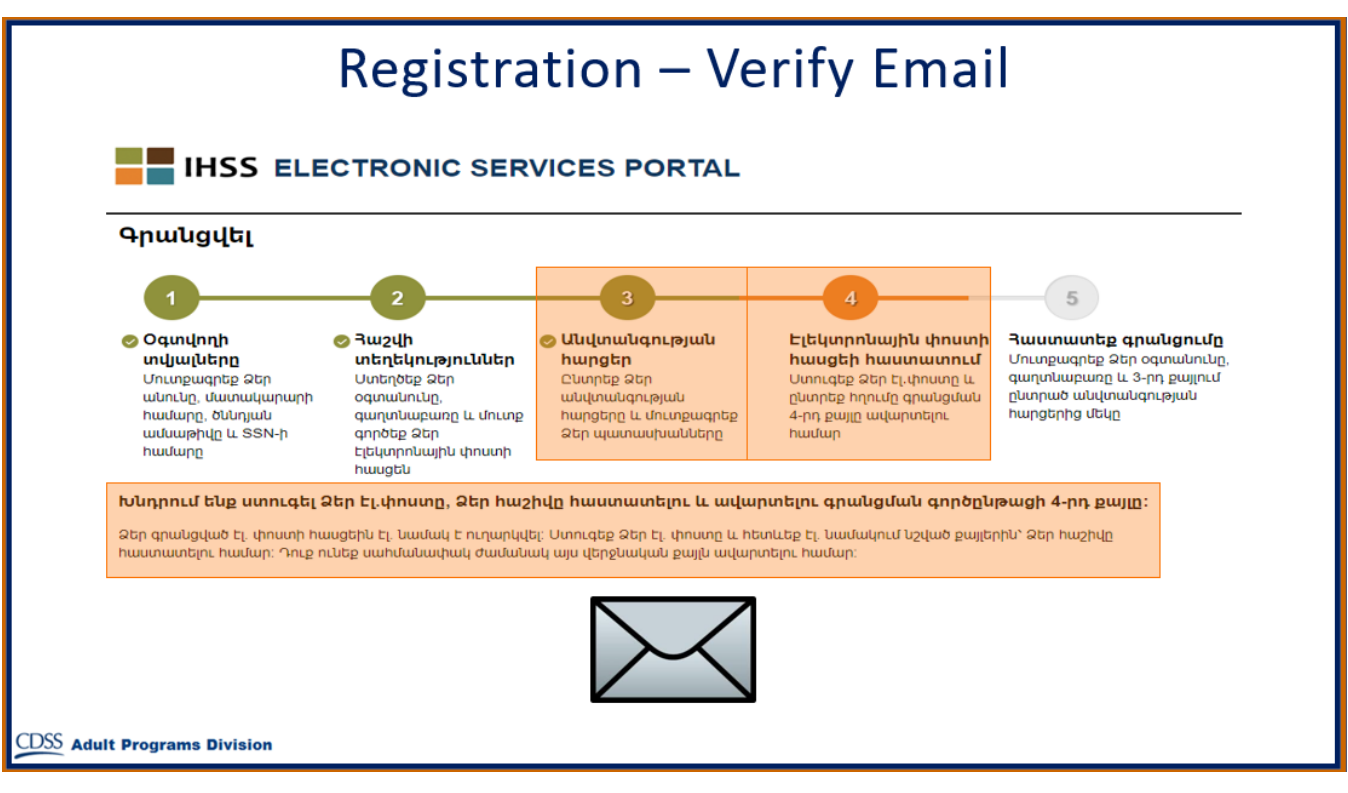

Աիա մի օրինակ, թե ինչպիսի տեսք պետք է ունենա Ձեր էլ. նամակի հաղորդագրությունը։

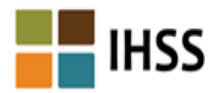

Շնորհակալություն IHSS Electronic Services Portal (ESP)- ում գրանցվելու համար՝ հետևյալ օգտագործման անունով Testerfour01. Ձեր հաշվի ստեղծումն ավարտելու համար՝ խնդրում ենք սեղմել ներքևի հղումը և մուտք գործել ծրագիր։

<u>Յաստատել Էլ.հասցեն և մուտքագրվել</u> Այս հղումի ժամանակը կսպառվի 05/10/2019 11:52 -ից հետո։ Եթե հղման ժամկետը սպառվել Է, Դուք պետք Է գրանցման գործընթացը կրկին լրացնեք։

Խնդրում ենք չպատասխանել այս Էլեկտրոնային նամակին։ Այս Էլեկտրոնային նամակի կամ IHSS/WPCS Էլեկտրոնային ժամացուցակի վերաբերյալ հարցերի դեպքում կարող եք զանգահարել Էլեկտրոնային ժամացուցակի Տեղեկատվության Բաժին աշխատանքային ժամերի ընթացքում՝ 1-866-376-7066 հեռախոսահամարով (ընտրեք տարբերակ 4՝ Էլեկտրոնային ժամացուցակի աջակցության համար)։

Մեզ համար կարևոր է գաղտնի պահել Ձեր տվյալները։ Խնդրում ենք վերանայել մեր <u>Գաղտնիության Քաղաքականությունը</u> այստեղ։ Երբ Դուք ստացել եք նամակը, ապա Ձեզանից կպահանջվի հաստատել Ձեր էլ. փոստի հասցեն։ Դա անելու համար, հետևեք էլ. նամակում նշված քայլերին՝ սեղմելով **Յաստատել էլ. հասցեն և մուտքագրվել** հղումը։

**Նշում.** Կարևոր է ամնիջապես ստուգել Ձեր էլ. փոստի հասցեն, քանի որ էլ.փոստի մուտքագրման հղումը հասանելի է միայն սահմանափակ ժամանակով։

երը, այժմ Դուք գրանցված եք և ունեք հաշիվ Էլեկտրոնային Ծառայությունների Յամակարգի Կայքէջում։

Խնդրում ենք հիշել, որ Ձեր օգտանունն ու գաղտնաբառը պահեք ապահով, գաղտնի տեղում և չտեղեկացնեք որևէ միկին այդ մասին։

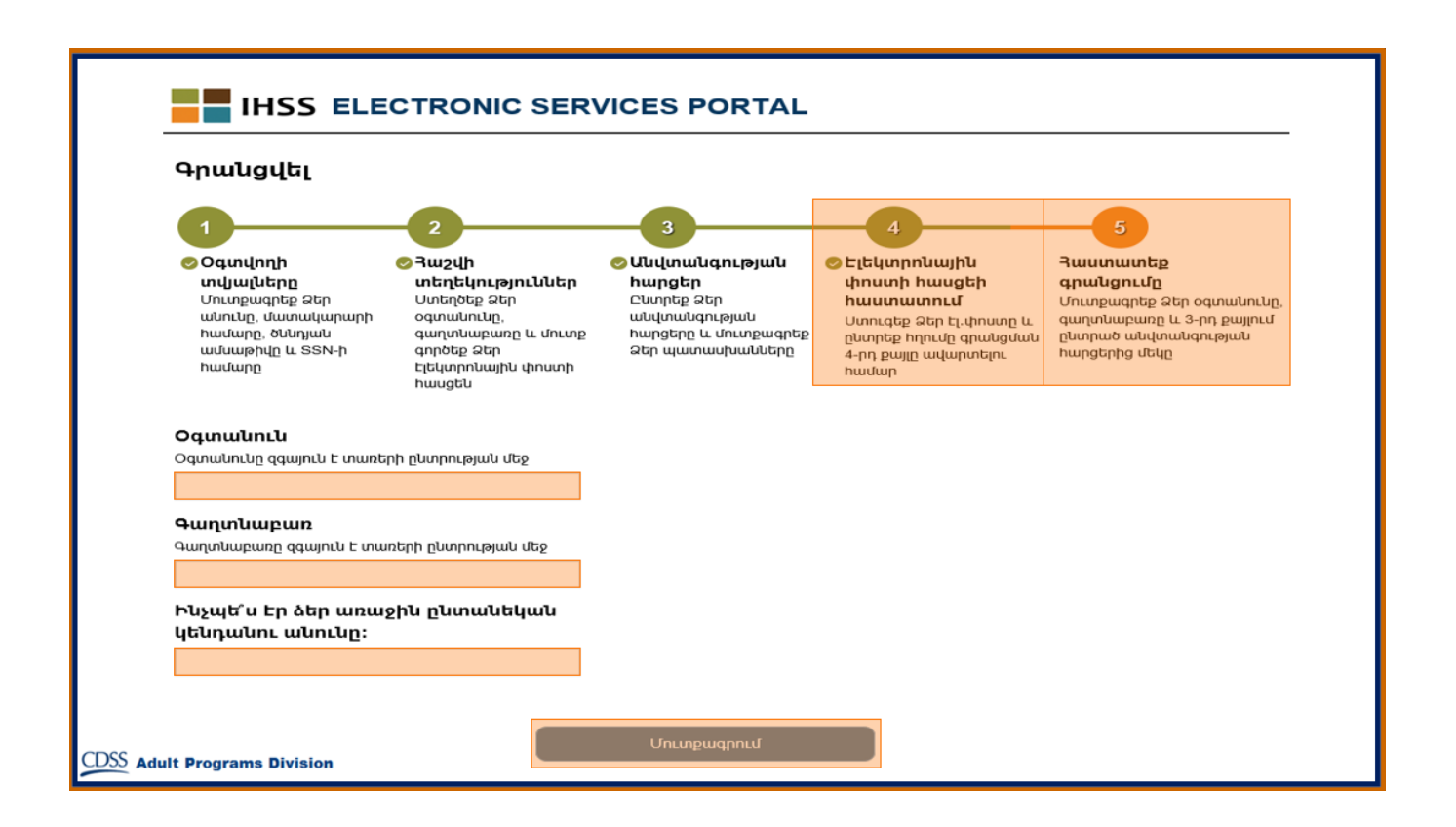

#### <u> Յիմնական / Գլխավոր Էջը</u>

Գրանցման գործընթացի ավարտից հետո, Դուք կտեղափոխվեք Դիմնական՝ կամ Գլխավոր Էջ։

| Էլեկտրոնային ժամացուցակներ                             | Վճարումներ | Ուղղակի Ավանդ | Յիվանդության Բացակայության Յայց | Յաշիվ Նորո | ություններ Յաճախակի տ  | ւրվող հարցեր Ուսուցում       |  |  |  |
|--------------------------------------------------------|------------|---------------|---------------------------------|------------|------------------------|------------------------------|--|--|--|
| UYUEL<br>ชนบนรการนฯ<br>เวิเวิลนระเวิ                   | r >        |               | ุ่นธ∩รษบ<br>∢ชน∩∩เบՆธ∩ต         | 圦          | ႱႶՐՈւԹՅՈւՆՆԵՐ          | $\rangle$                    |  |  |  |
| บรมธกามษก                                              |            |               |                                 |            | ՅՂՈԻՄՆԵՐ ԵՎ            | . ԳԻՇԵՑՈͰՄՆԵՐ                |  |  |  |
| TESTRECPFOUR RECPFOUR<br>Գրանցված չէ ESP-ից կամ TTS-իլ | g          |               |                                 |            | <u>IHSS Մատակարա</u>   | <u>րին վերաբերող նյութեր</u> |  |  |  |
| օգւովելու համար։                                       |            |               |                                 |            | <u>IHSS Ստացողին վ</u> | <u>երաբերող Այութեր</u>      |  |  |  |

Այժմ, որպես Մատակարար, օգտագործելով Ձեր հաշիվը, Դուք ունեք ստորև թվարկածը անելու հնարավրությունը՝

- Ներկայացնել Ձեր ժամացուցակները Էլեկտրոնային Ժամացուցակի Յամակարգում
- Դիտարկել Վճարման Պատմությունը
- Գրանցվել Ուղղակի Ավանդի համար առցանց
- Ներկայացնել Դիվանդության պատճառով բացակայության հայտն առցանց
- **Նշում**. Երբ Դուք գտնվում եք ጓիմնական էջում, Դուք կարող եք տեսնել Ձեր բոլոր ստոցողների ցանկը, որոնց համար ծառայություններ եք մատուցում։ Եթե Ձեր ստացողը դեռ գրանցված չէ Էլեկտրոնային Ծառայությունների Կայքէջում (ESP-ում) կամ ጓեռախոսային ժամացուցակի ጓամակարգում (TTS-ում), ապա այդ ստացողի անվան տակ Դուք կտեսնեք նշում՝ Ձեզ տեղեկացնելով, որ Ձեր այդ ստացողը պետք է գրանցվի։

Որպես Ստացող, օգտագործելով Ձեր հաշիվը, Դուք ունեք ստորև թվարկածը անելու հնարավրությունը՝

- Վերանայել Ձեր մատակարարի ժամացուցակները Էլեկտրոնային եղանակով։
- Դաստատել կամ մերժել Ձեր մատակարարի ժամացուցակները Էլեկտրոնային եղանակով։
- Դիտարկել Ձեր մատակարարի ժամացուցակի պատմությունը։